## ADOBE SPARK VIDEO: A GUIDE FOR LANGUAGE TEACHERS

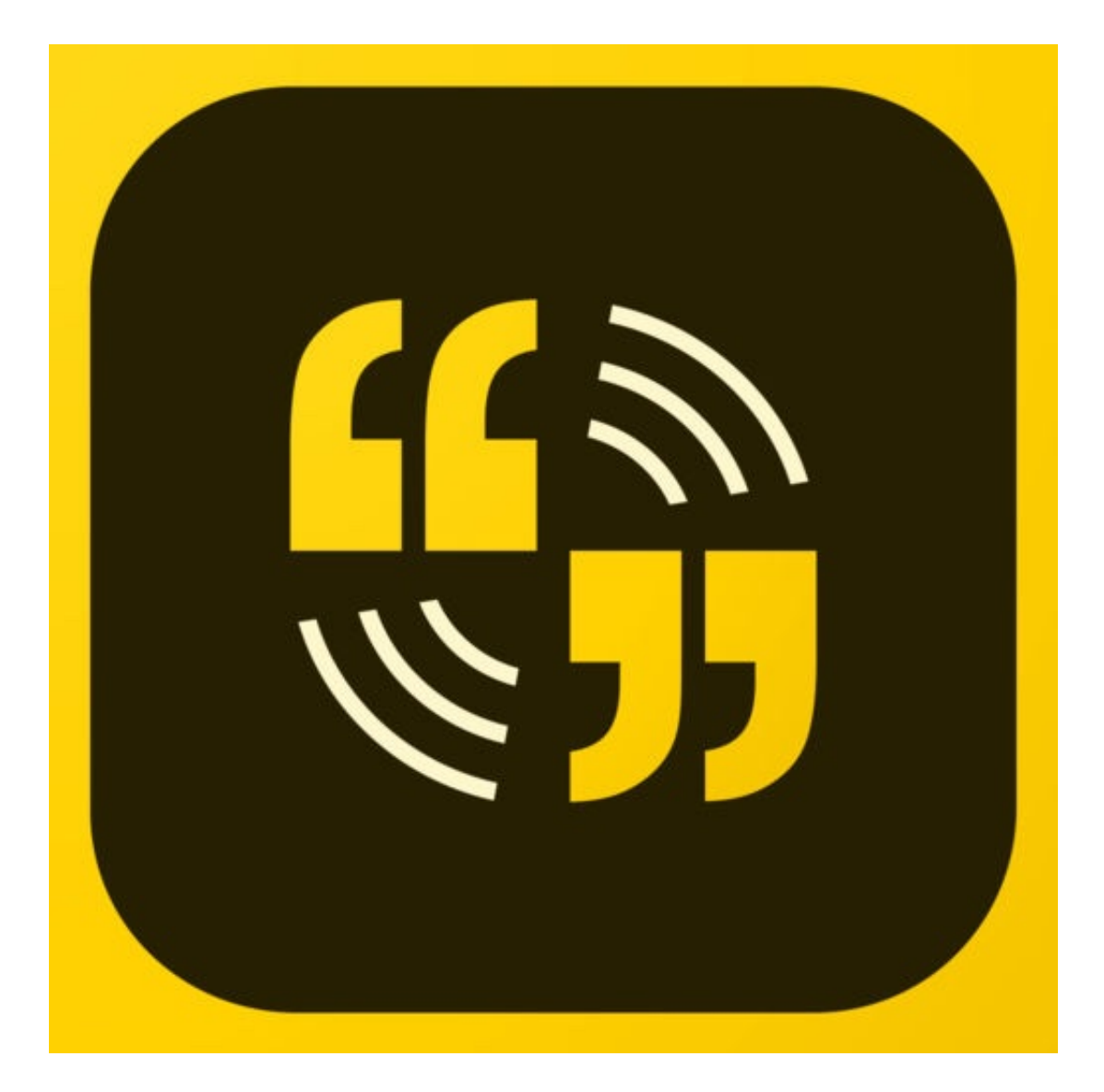

## **BY JOE DALE**

#### Introduction

Adobe Spark Video is a free iOS app and web tool which allows students to create multimedia slideshows to showcase their learning and promote speaking and writing skills in the languages classroom.

#### To get started

If you are using an iPad, you need to go to the App Store and download the app. If you are using a Windows laptop, MacBook or Chromebook, you need to go to the Adobe Spark site and click on *Start now for free* to set up an account or Adobe ID or sign in with Google.

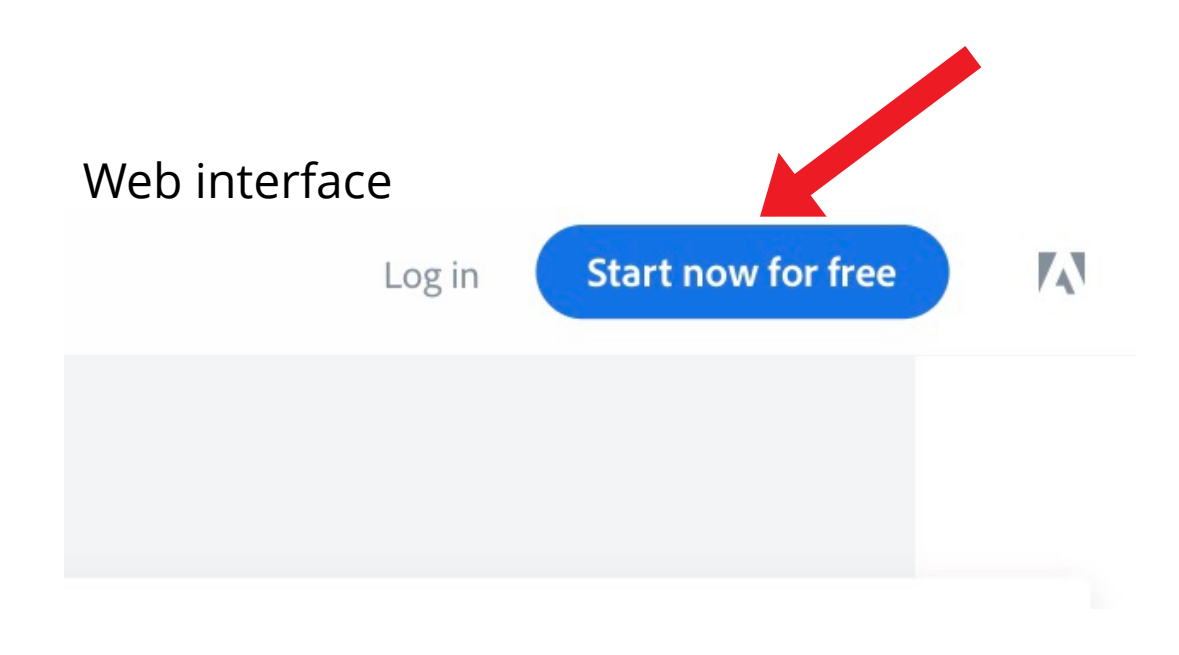

#### Spark Video

Create stunning animated videos in minutes. Sign in to get started.

Log in with Facebook

f

G

Log in with Google

Sign up for free

Already have an Adobe ID? Log in Get help with login

#### App interface

Like us on Facebook

#### The Future of Solar Energy

Seeking new solutions

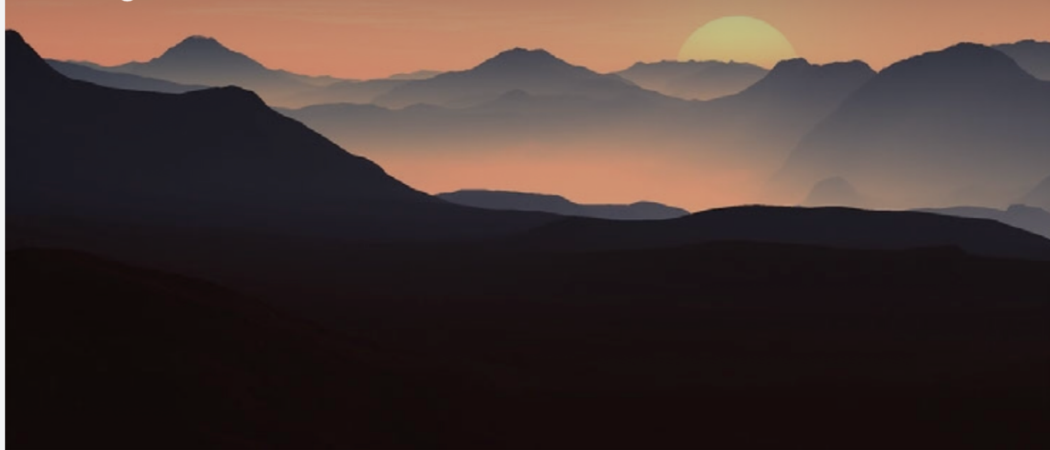

Simon Birch

Causes 0:54

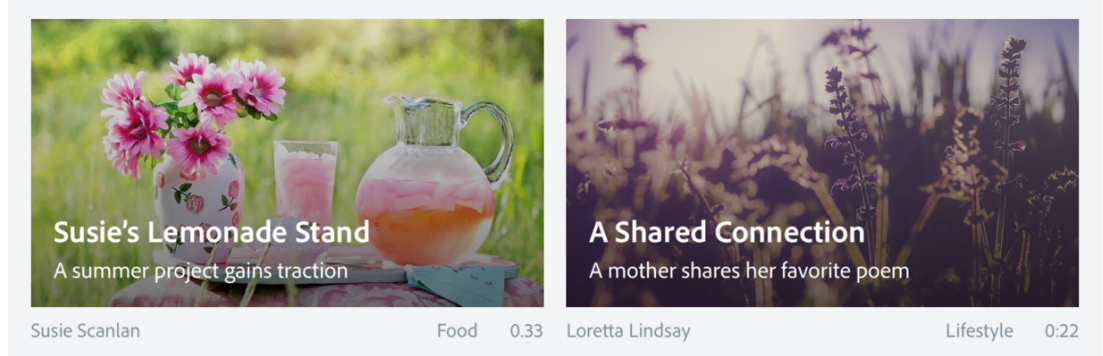

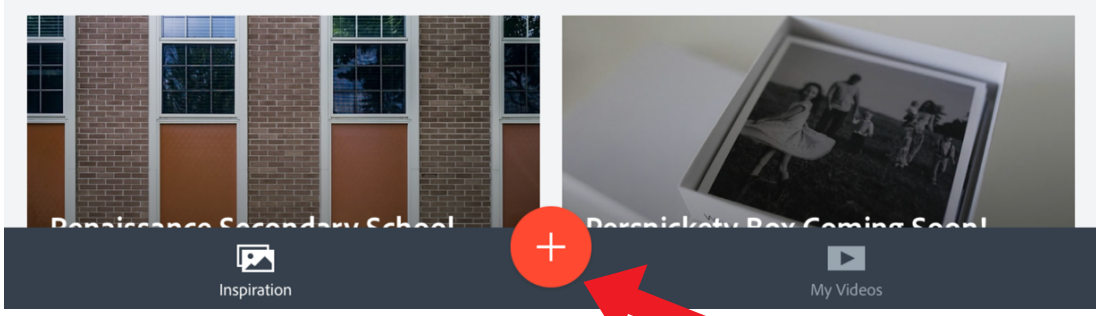

Once logged into the app, tap on the red circle with a white cross in it.

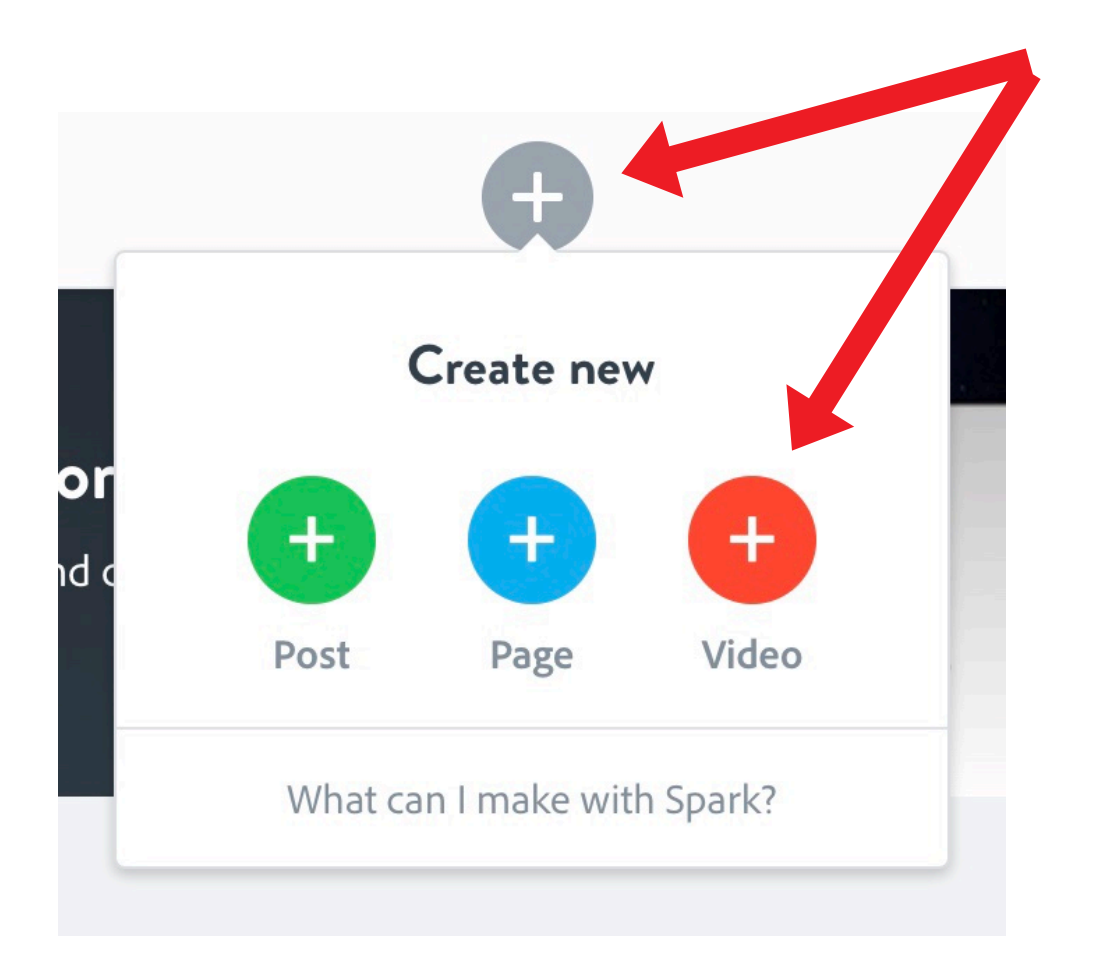

In the web version, once you are logged in, click on the blue circle with a white cross in it which turns grey and then the red circle with a white cross in it.

NB. If your students are younger than 13 years old, they can use Adobe Spark Video as long as they are logged in by their teacher. They are not allowed to create their own accounts. See official <u>Adobe guide</u> for educators for clarification.

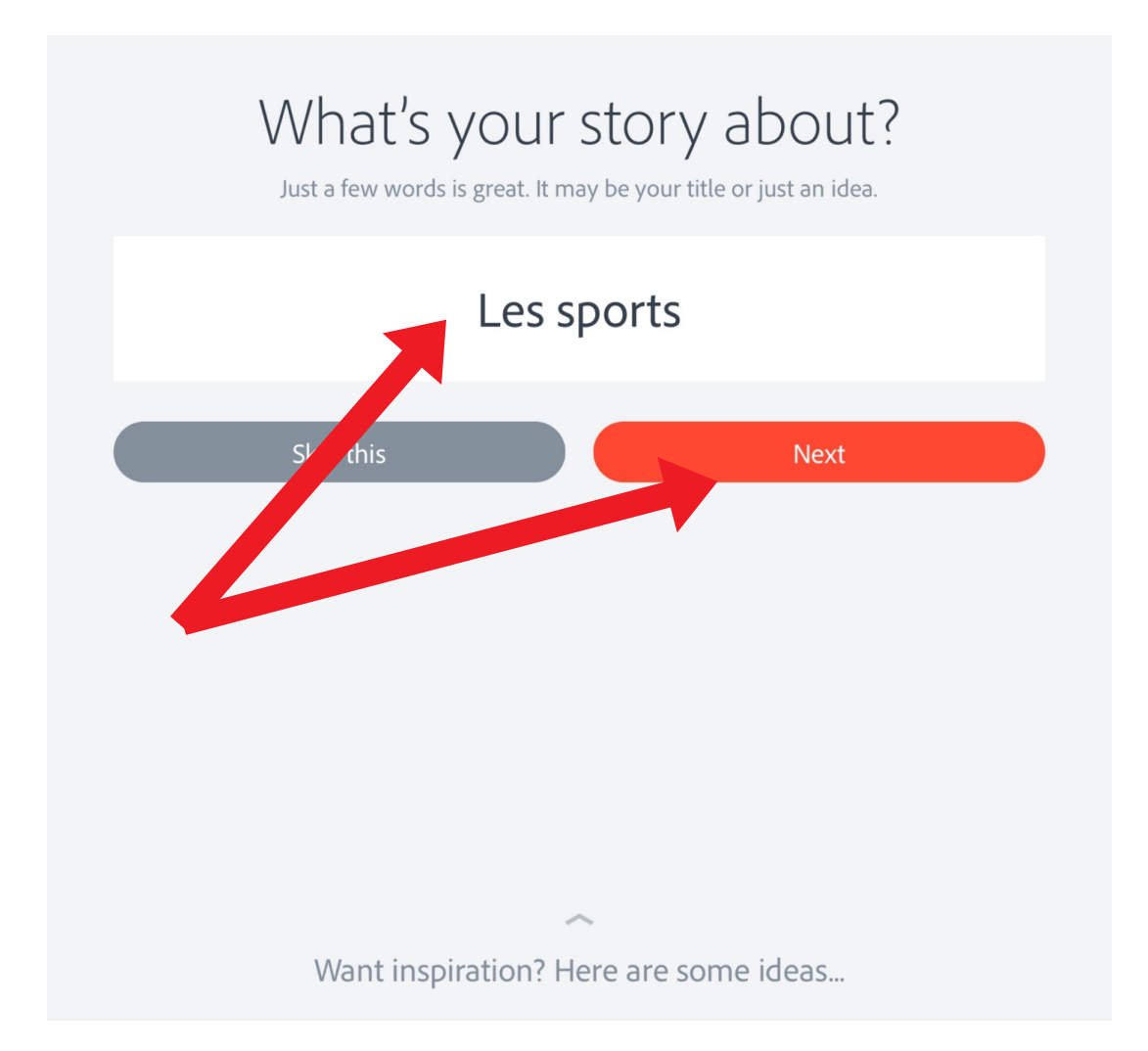

Add a title and tap next to start your slideshow. To add accented letters on the iPad version, hold down your finger on the letter you want to add and accented versions will appear above. Slide on to the one you want. On a laptop, you could enable a foreign language keyboard or use keyboard shortcuts.

# Pick a story template to work from or start from scratch.

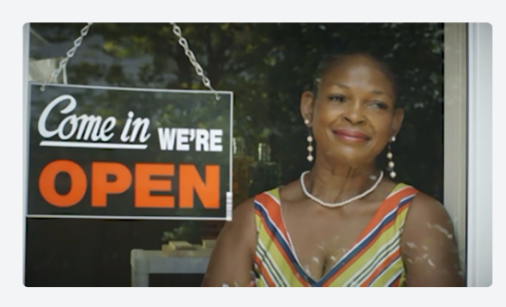

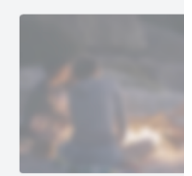

Promote an Idea

Create change and move your audience to action.

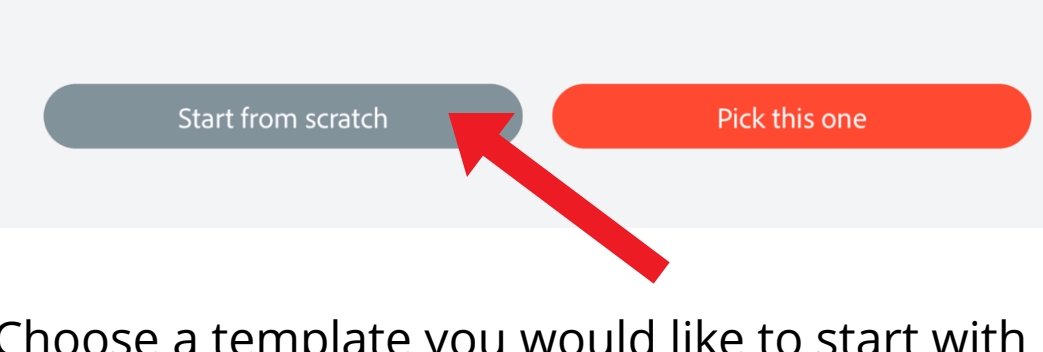

. . . . . . . .

Choose a template you would like to start with or tap on Start from scratch.

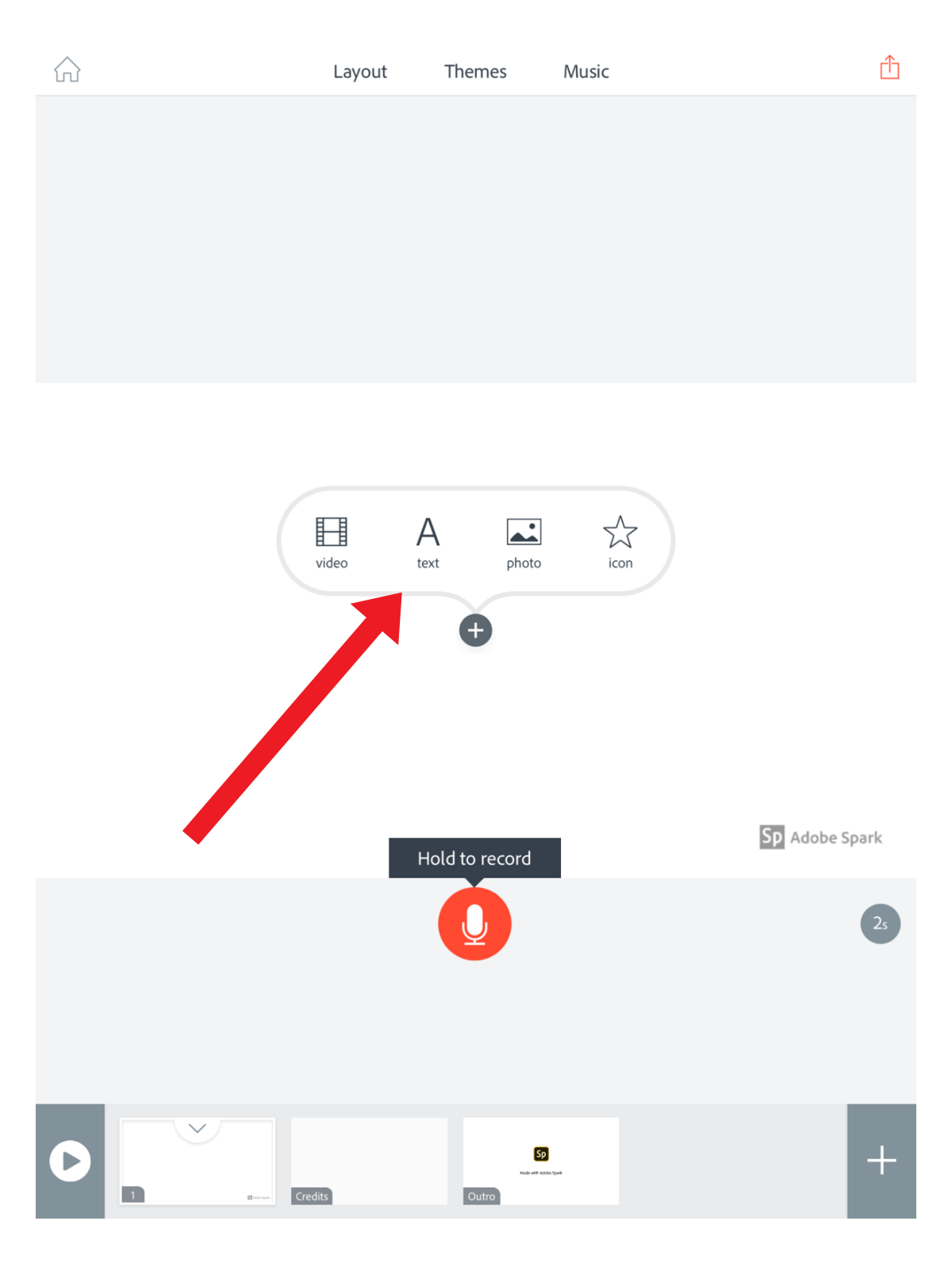

Tap on Text to create your title slide.

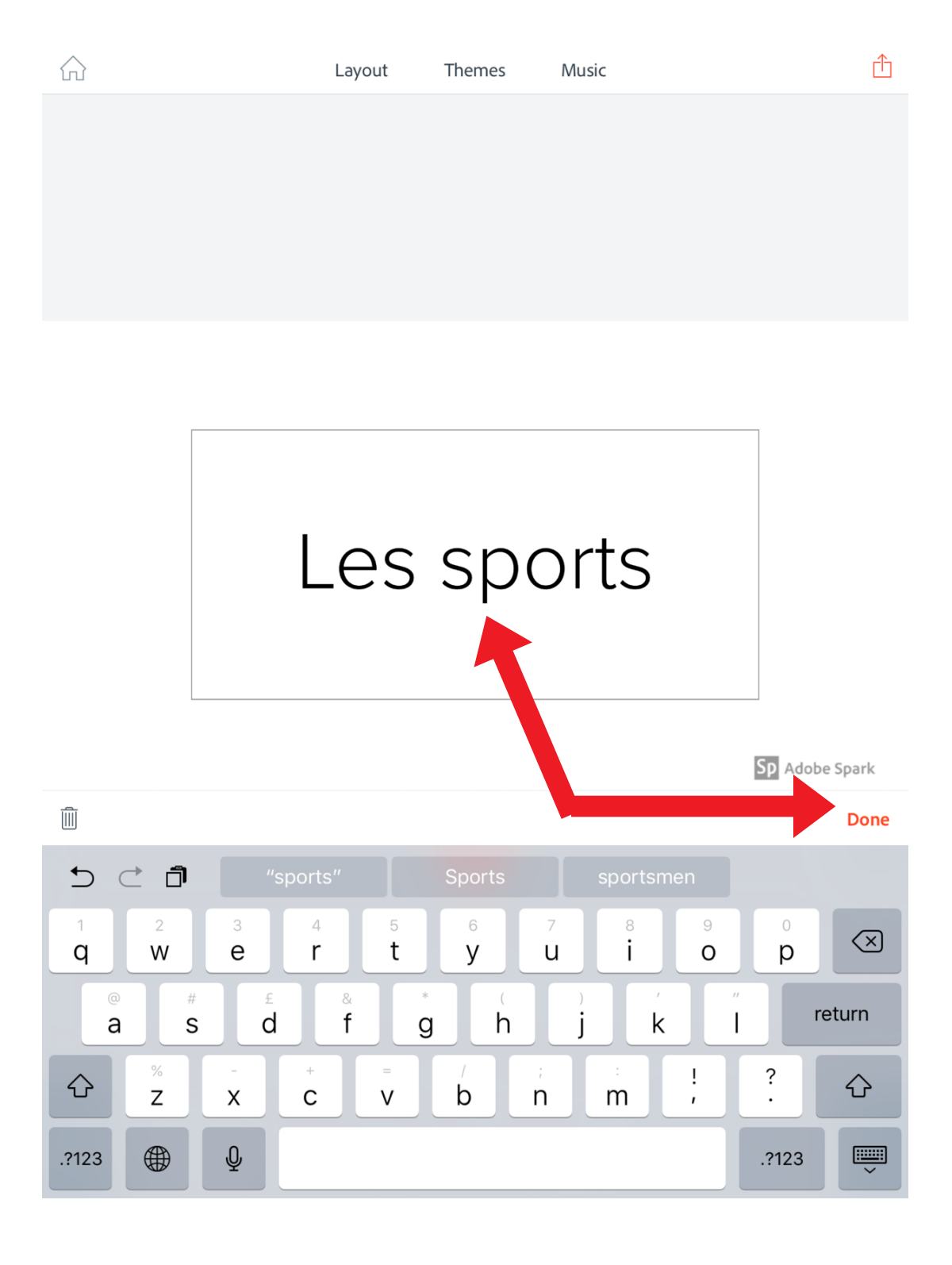

Add a title and tap Done.

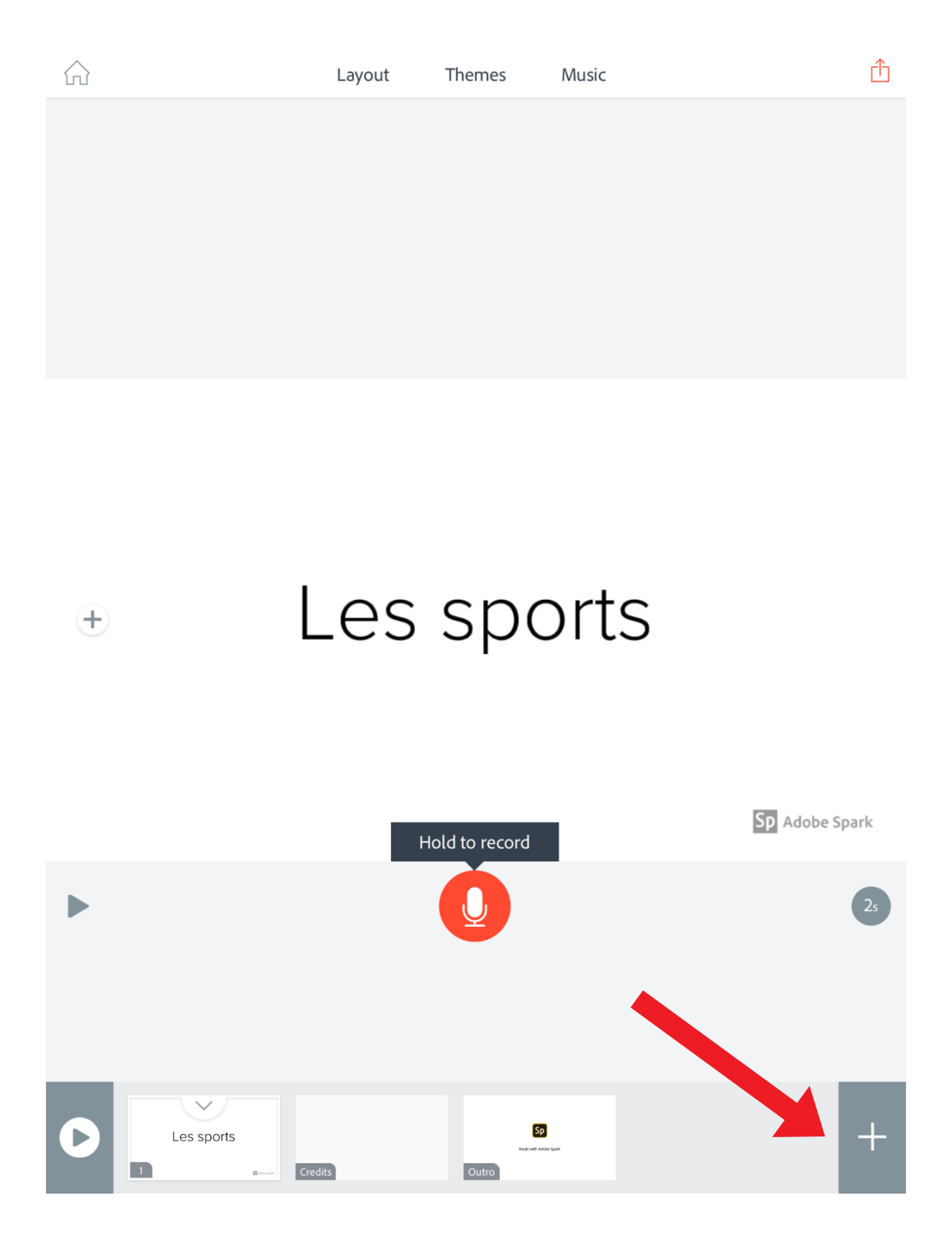

Tap the + icon to create a new slide.

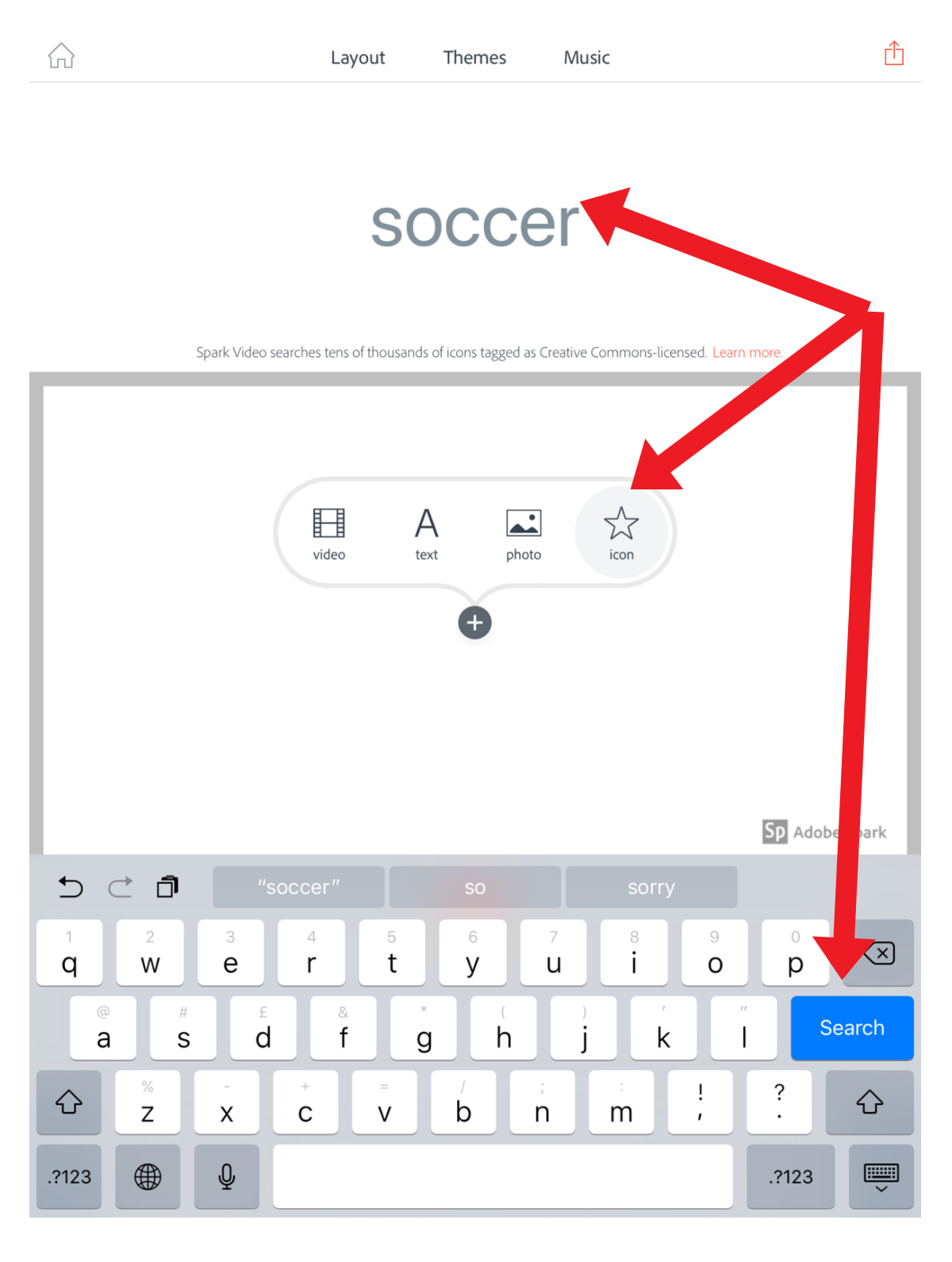

Tap the icon icon and put in a search term to find an icon to add to a new slide. Tap Search.

ſη

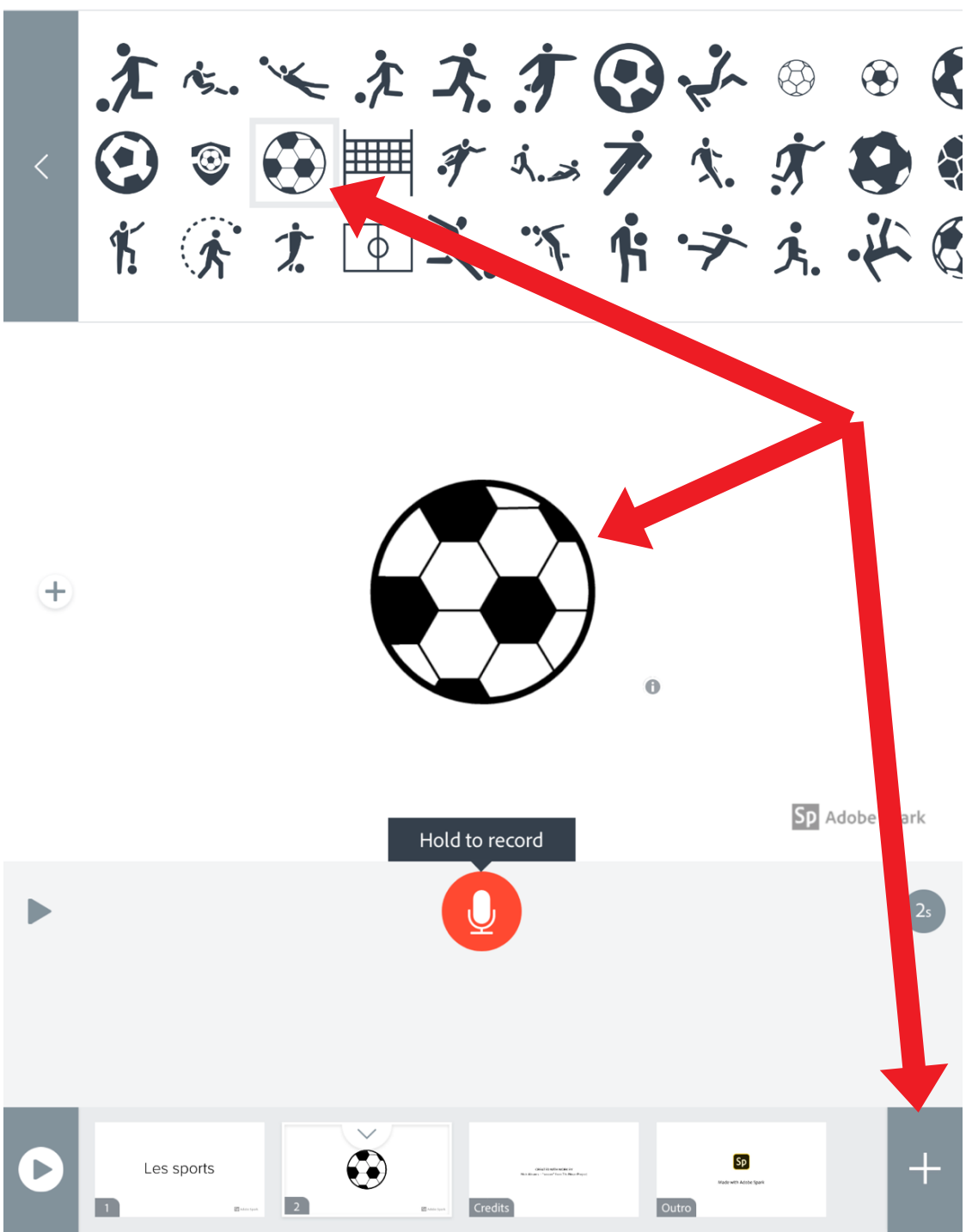

Tap on an icon to add it to your new slide and tap the + icon to create a new slide.

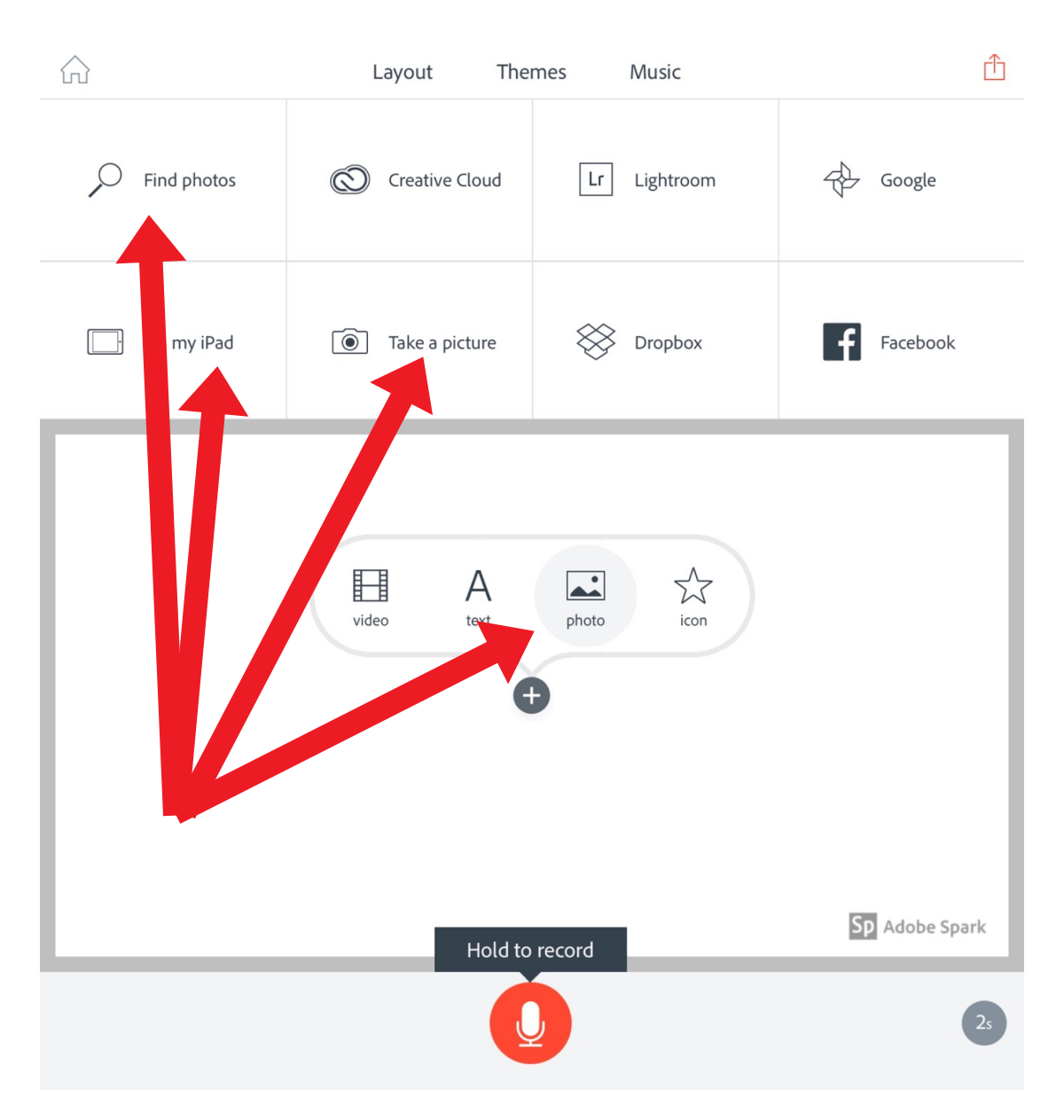

Tap the photo icon and choose whether you would like to add a photo from your device, Take a picture or Find photos and put in a search term to find a royalty free photo to add to a new slide as in the next example.

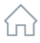

Music

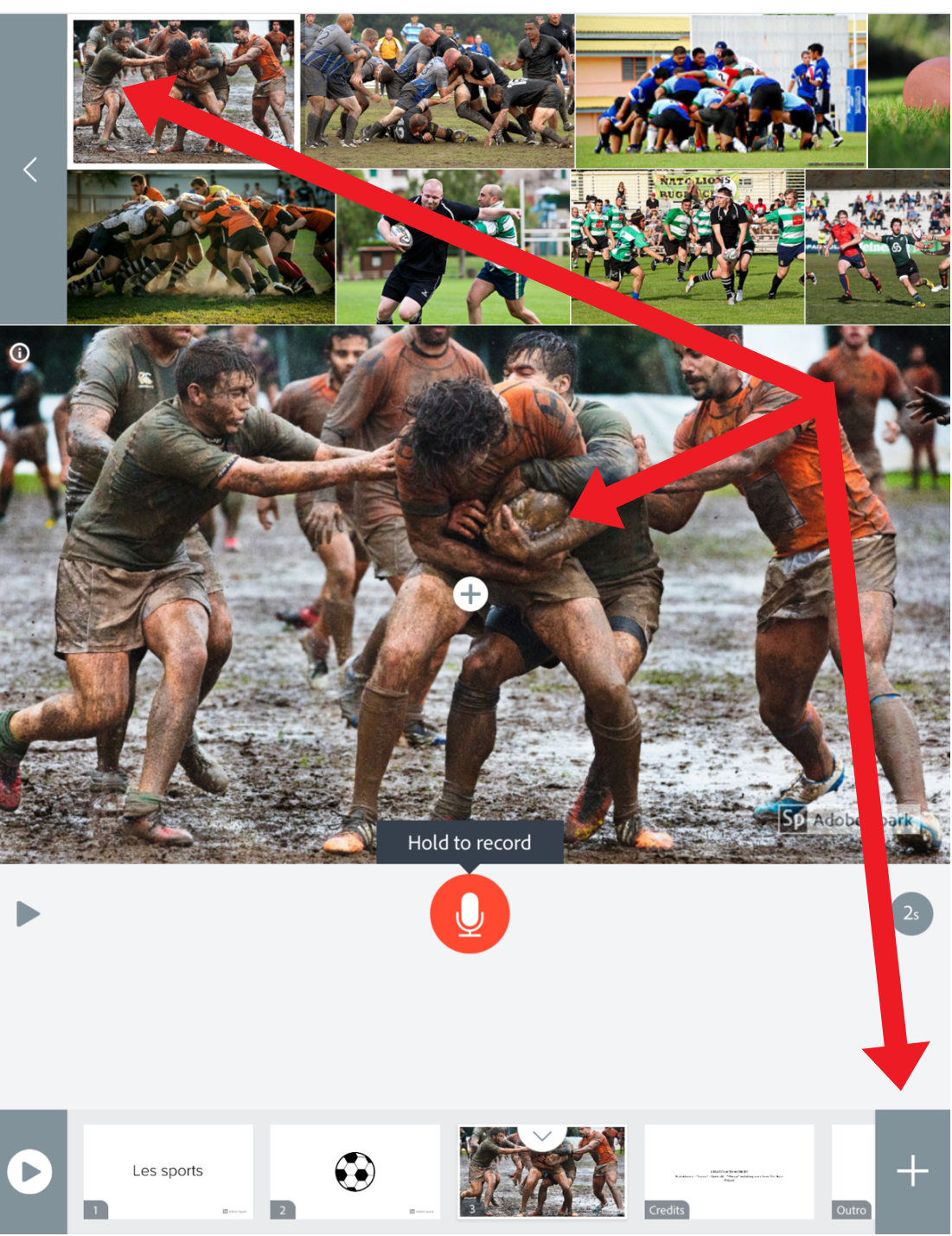

Put in a search term such as 'rugby' in this example. Choose one of the results to add it to a new slide and tap the + icon as before.

ᠿ

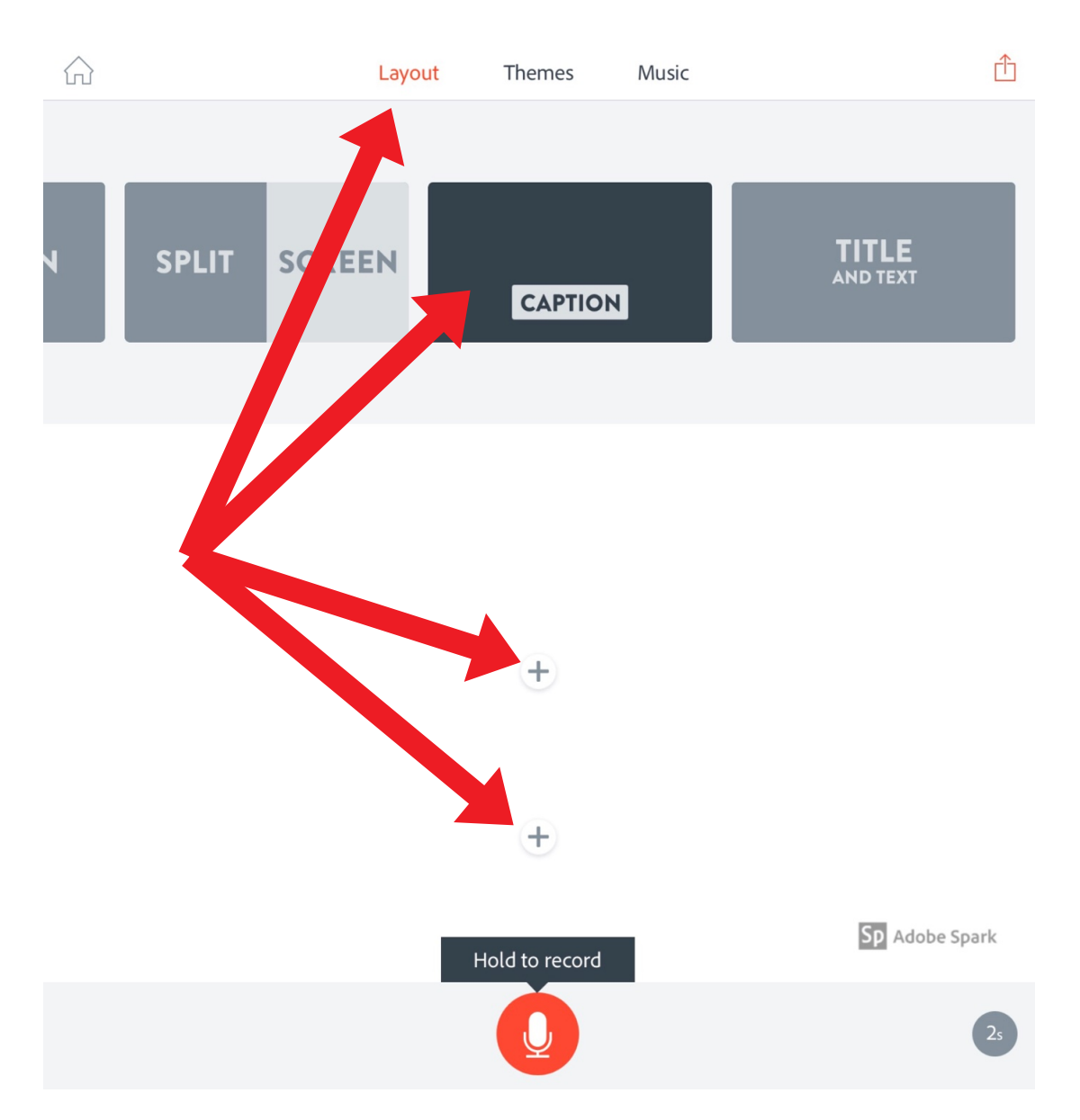

To change the layout of a slide, tap Layout and choose from the selection. In this example, I'm choosing to add another icon and add text underneath like an electronic flashcard.

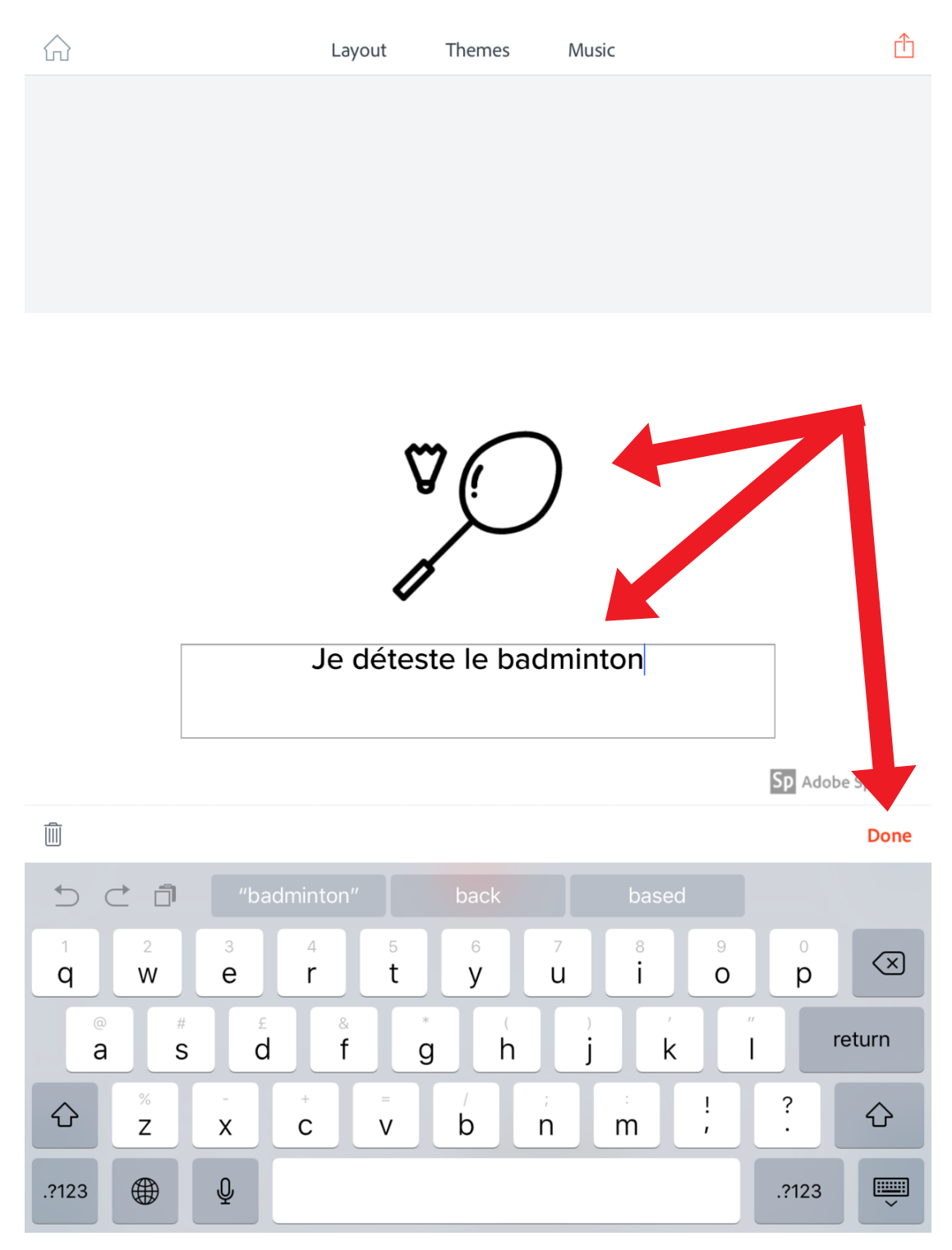

As my slideshow is about opinions on sports, I've added a badminton icon and some text underneath expressing an opinion.

### Les sports

+

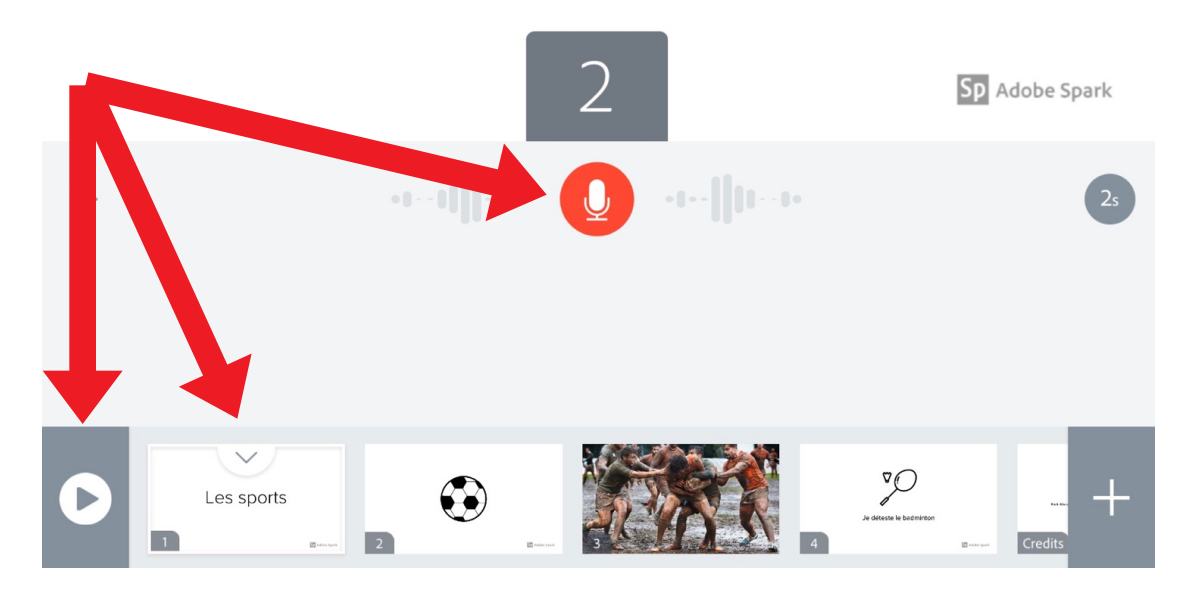

To record your voice, tap on the slide you would like to narrate then hold down on the red microphone button and speak clearly into the inbuilt microphone of your device. You can rerecord as many times as you want. A great way of promoting speaking in the languages classroom.

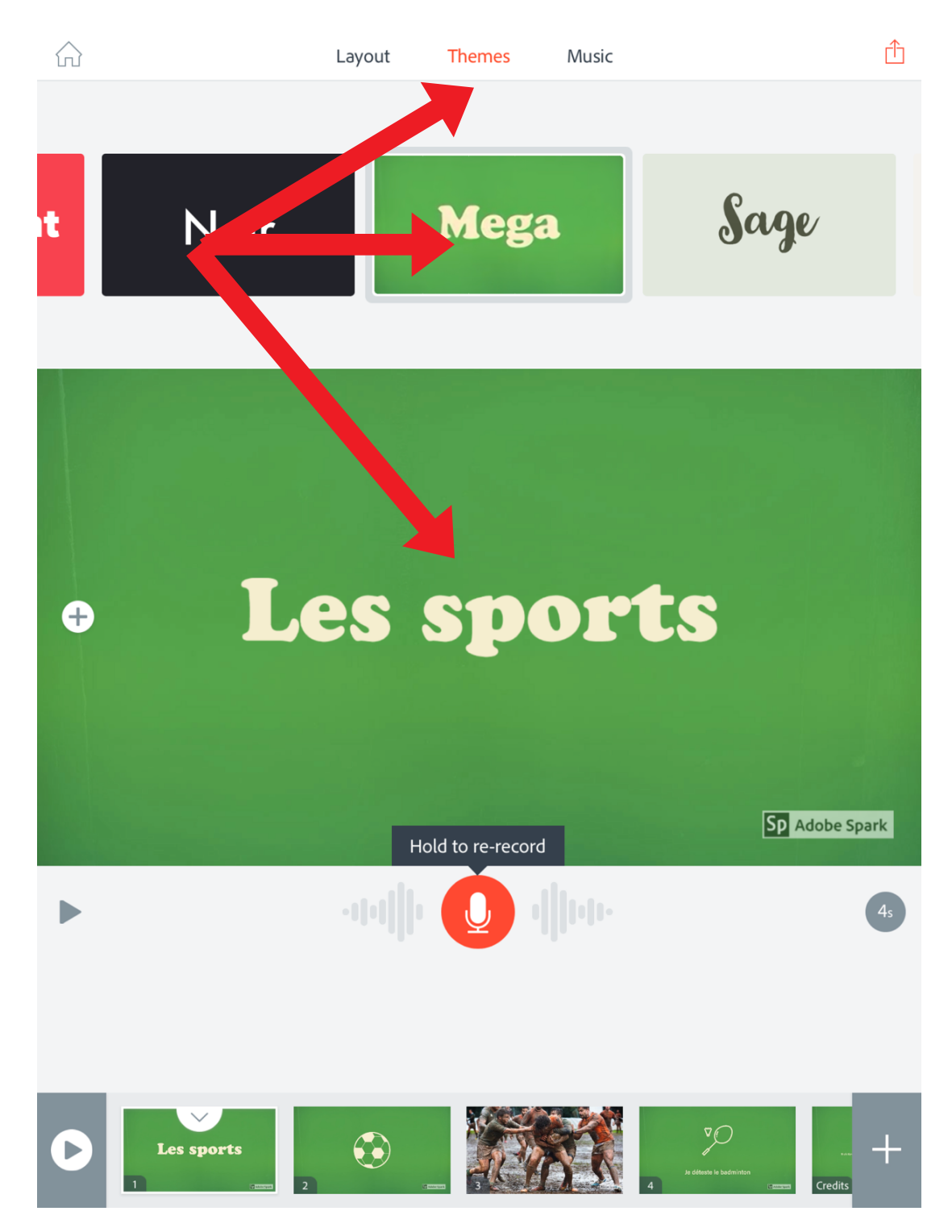

To change the theme, tap on Theme and choose one from the selection. Each theme has different animations and transitions.

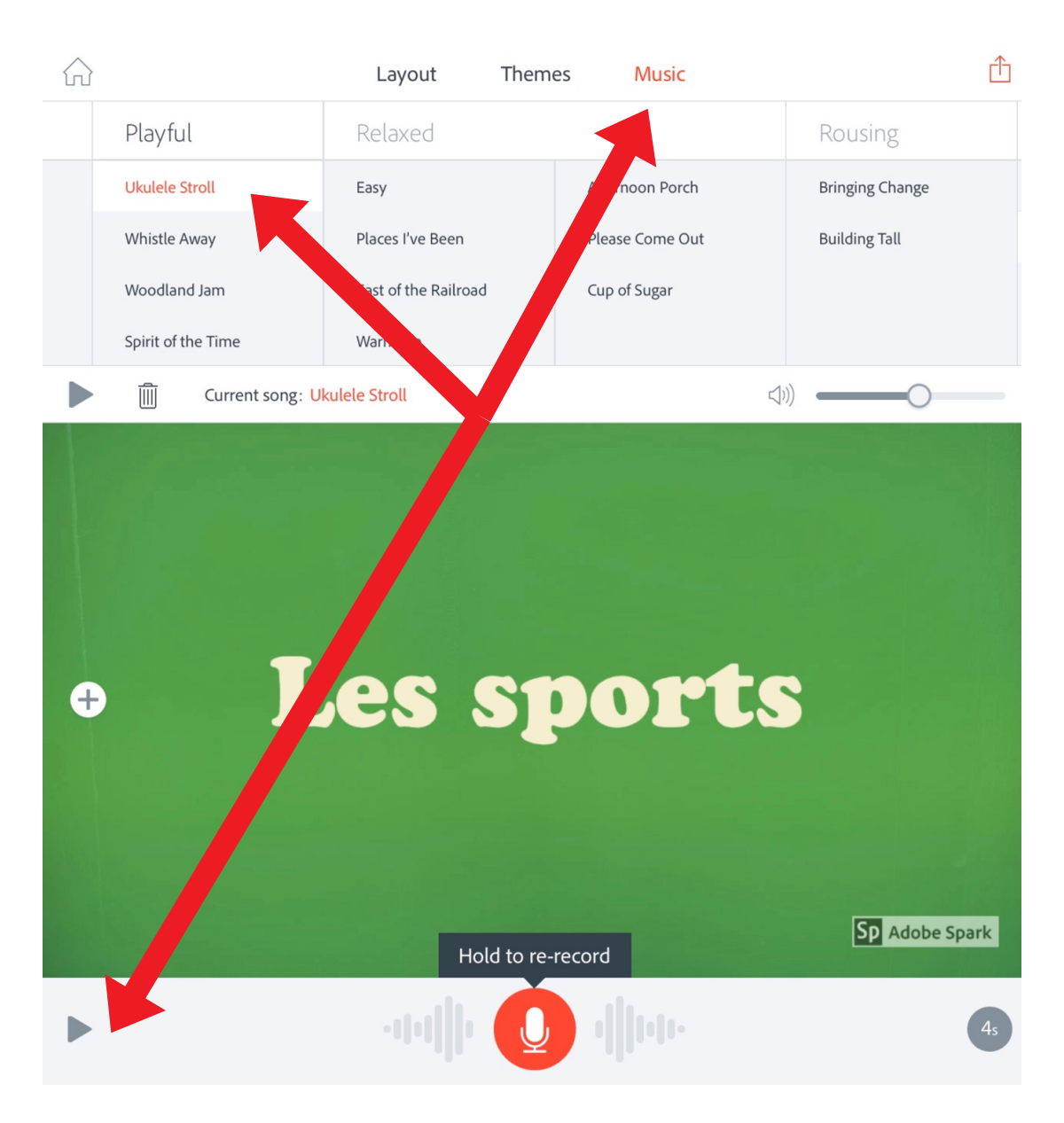

To add a royalty free soundtrack, to your presentation, tap on Music and choose one from the selection. You can preview your slideshow by tapping on the play button button left of the main interface.

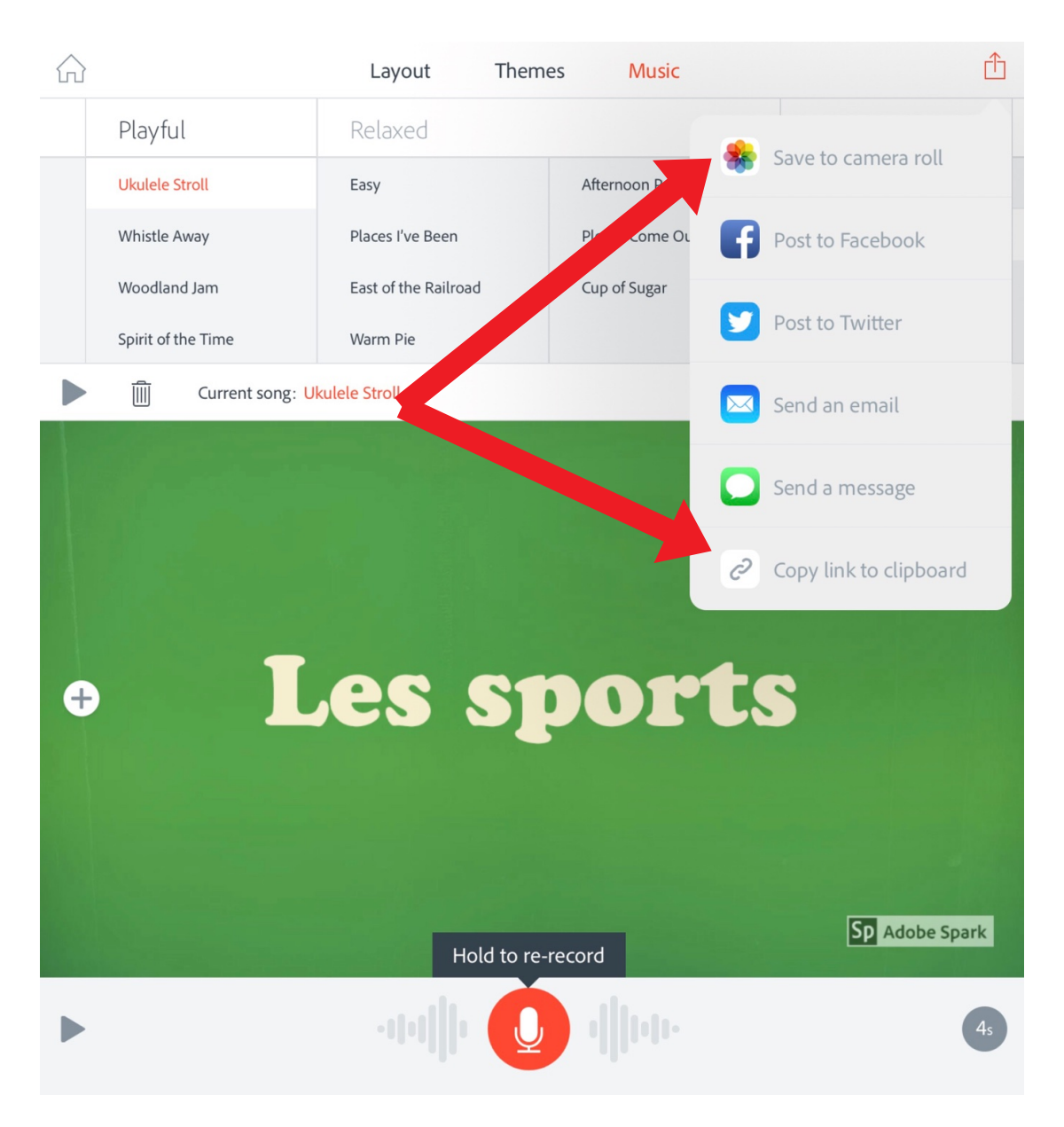

To export the final video on an iPad, tap on the sharing arrow or Sharrow and tap Save to camera roll. To publish your video to the web, first tap Copy link to clipboard.

|                        |                | Layout | Themes          | Music |                | Û    |
|------------------------|----------------|--------|-----------------|-------|----------------|------|
|                        |                |        |                 |       |                |      |
|                        | Close          | S      | hare your video | )     |                |      |
|                        |                |        |                 |       |                |      |
|                        |                |        |                 |       |                |      |
|                        |                |        |                 |       |                |      |
|                        |                |        |                 |       |                |      |
|                        |                | Les    | spo             | orts  |                |      |
|                        | Les sp         | orts   |                 |       |                |      |
|                        |                |        |                 |       |                |      |
| e                      | Subtitle       |        |                 |       | Sp Adobe Spark |      |
|                        |                |        |                 |       |                |      |
|                        | Get noticed () |        |                 |       |                | - 14 |
|                        | Author info    |        |                 |       | Joe Dale >     | - 1  |
|                        | Category       |        |                 |       | Education >    | 4    |
| Þ                      |                |        |                 |       |                |      |
|                        |                |        |                 |       |                | 2s   |
|                        |                |        |                 |       |                |      |
|                        |                |        |                 |       |                |      |
| Copy link to clipboard |                |        |                 |       |                |      |

Disable Get noticed and select a category such as Education under Category. Tap Copy link to clipboard to upload your video. Tap OK once it's finished uploading. Les sports

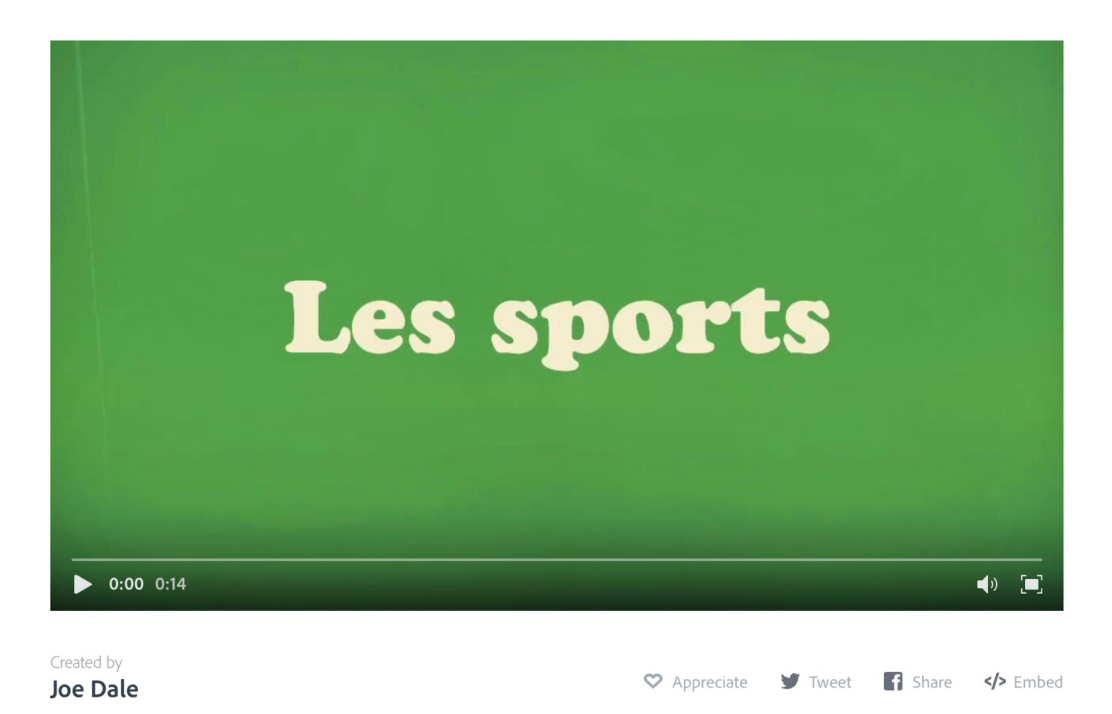

## Go to this link or scan this QR code to see the finished example.

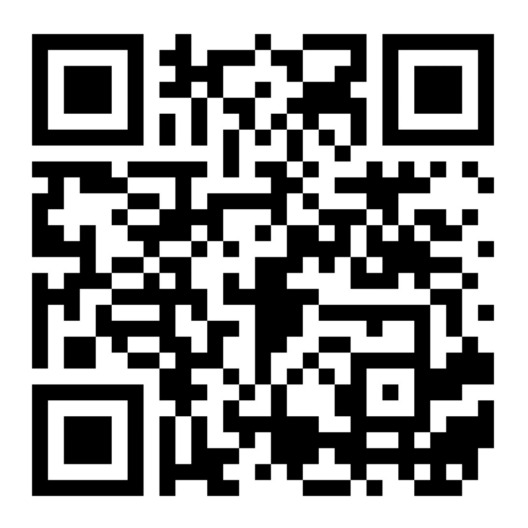

https://spark.adobe.com/video/PiQxFo2JFEuRi

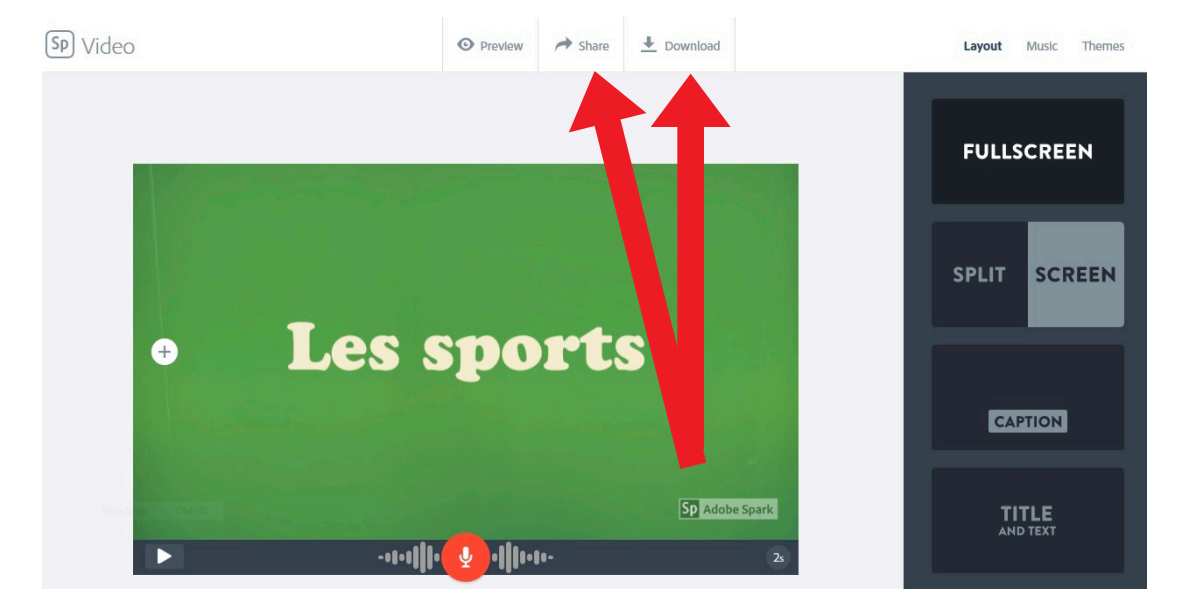

To export the final video on a laptop, click on the download option and to publish it, click Share.

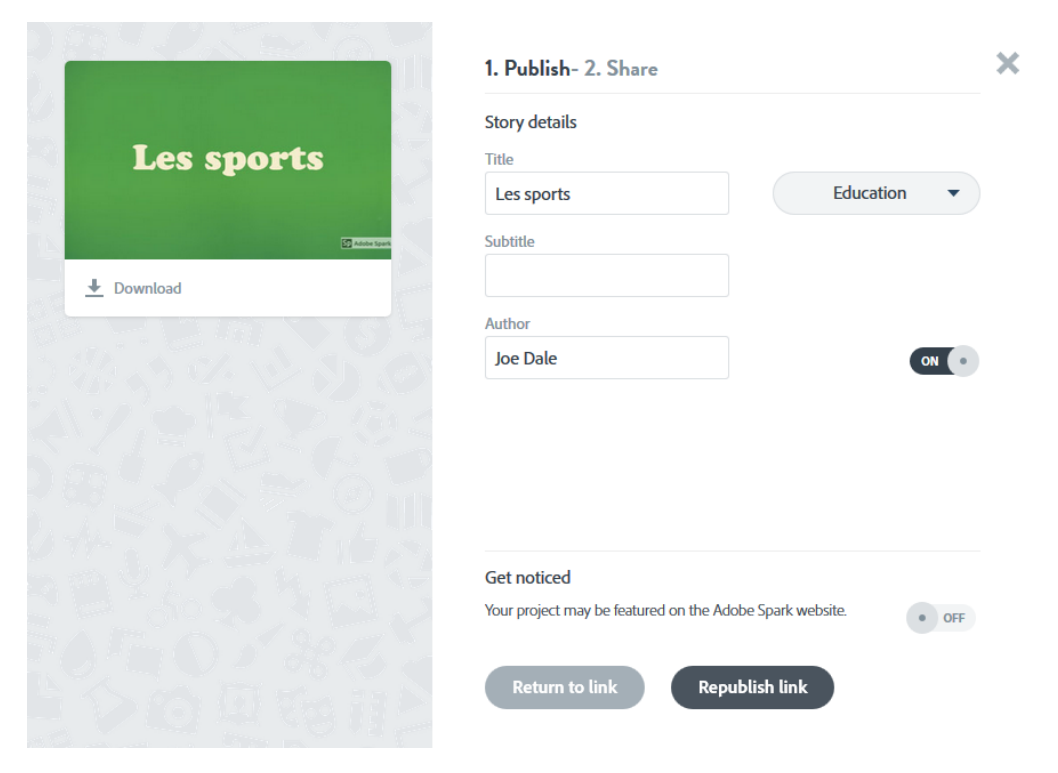

Disable Get noticed and select a category such as Education under Category. Tap Publish link to upload your video. I hope you've found this guide useful and it's given you some ideas on how you can use Adobe Spark Video to promote speaking and writing skills in your language lessons!

Feel free to send me some feedback via email: joedale@talk21.com or via Twitter: @joedale